## ワンタイムパスワード登録方法について

新規ご利用時、ワンタイムパスワード登録前にログインすると、『ワンタイムパスワードの認証用 トークンが登録されていないため、ログインできません。(71107)』とエラーが表示されます。 新規ご利用時はログイン前にワンタイムパスワードのご登録を頂くようお願いいたします。

## 1.入手方法

iOS 端末をご利用の場合は AppStore より、Android 端末をご利用の場合は GooglePlay より、それぞれアプリをご利用のスマートフォンにインストールします。 以下の QR コードを読み取るか、iOS 端末の場合は AppStore、Android 端末の場合は

GooglePlay にて「しんきん(個人)ワンタイムパスワード」と検索してインストールしてください。

| アプリ名称 | しんきん(個人)ワンタイムパスワード                       |  |  |  |  |  |  |  |
|-------|------------------------------------------|--|--|--|--|--|--|--|
| アイコン  | こので、こので、こので、こので、こので、こので、こので、こので、こので、こので、 |  |  |  |  |  |  |  |

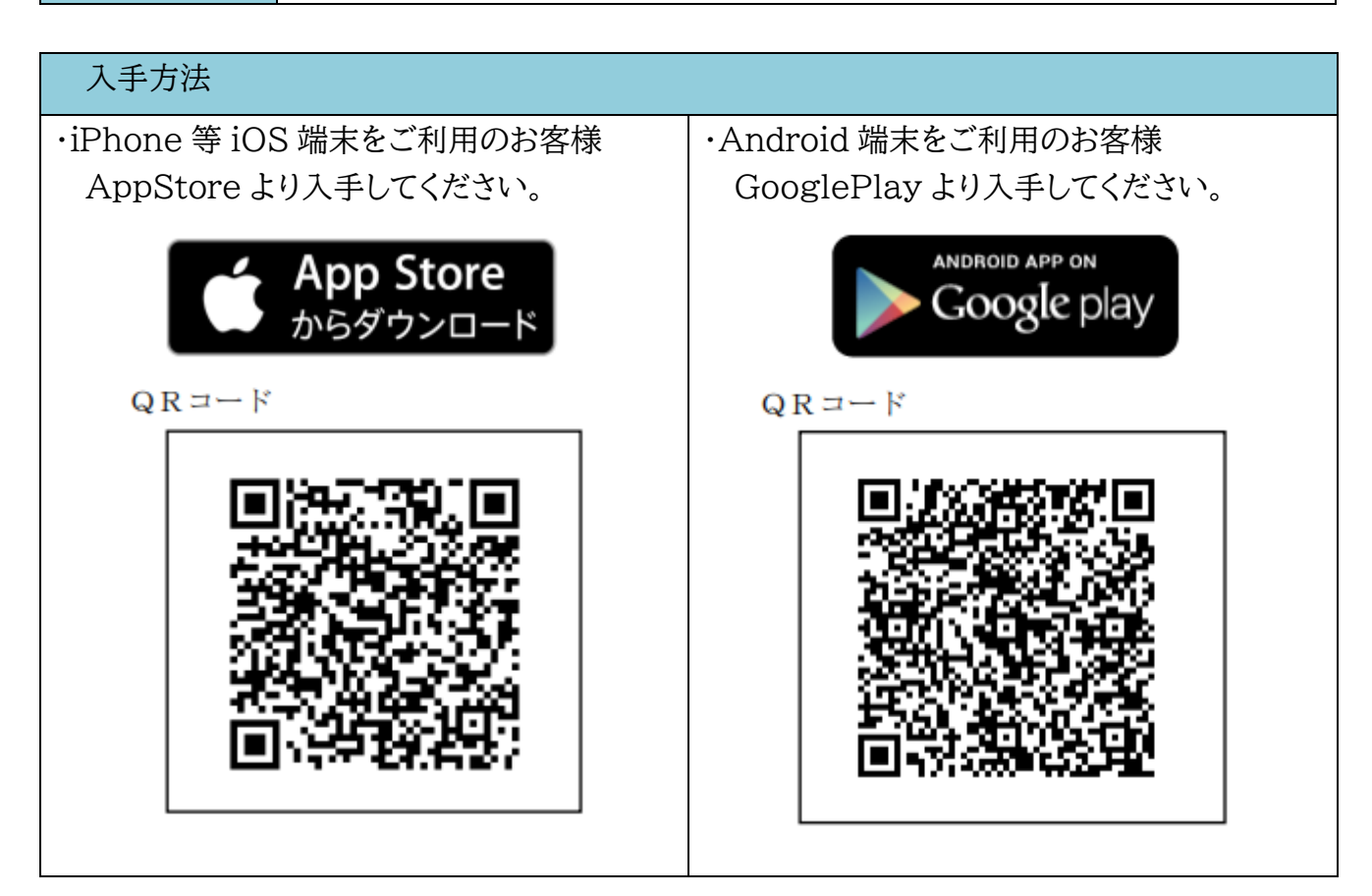

## 2.シリアル番号およびワンタイムパスワードの確認方法

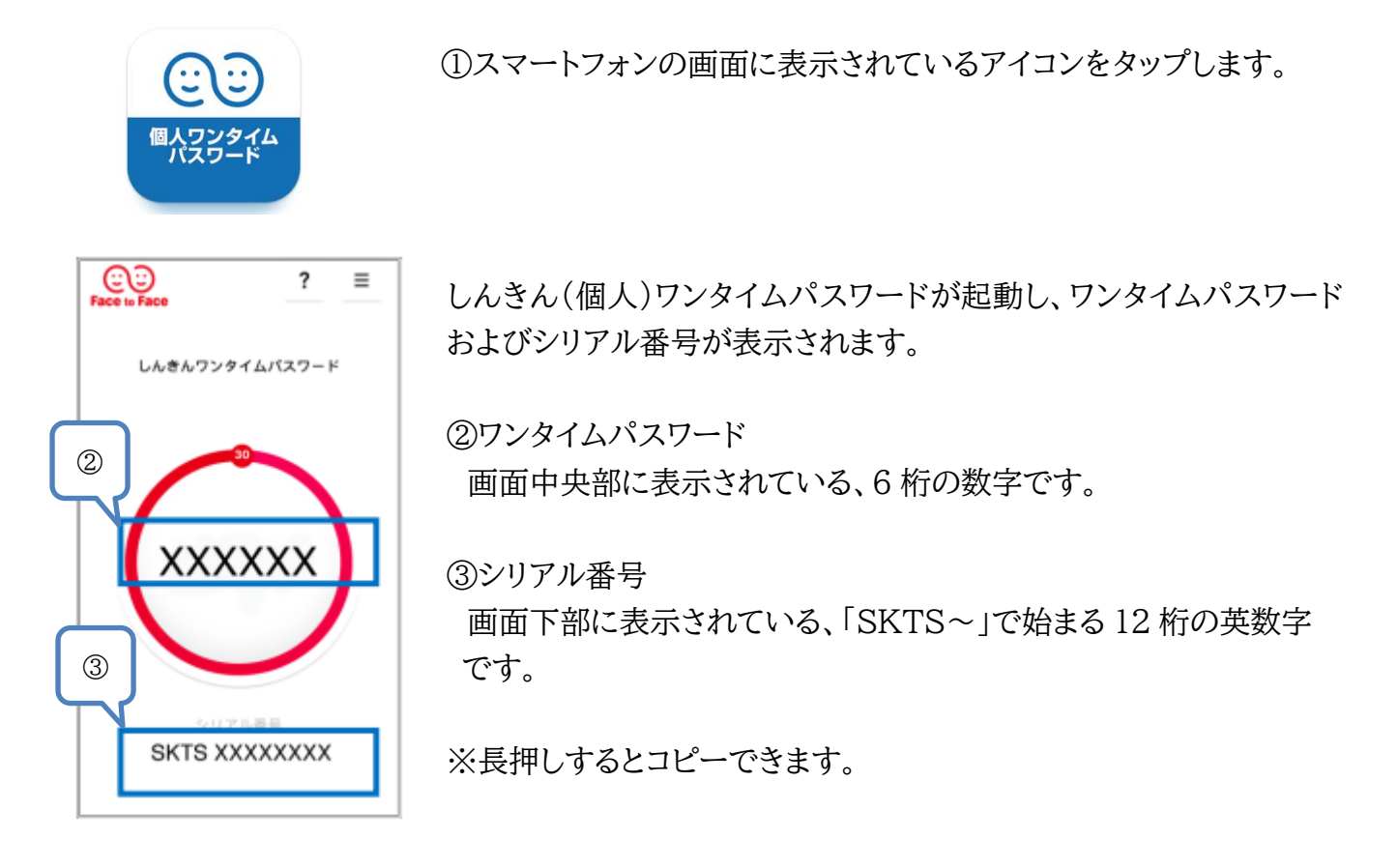

3.利用開始方法

インターネットバンキングでトークンの利用を開始するためには、インターネットバンキングの画 面上での操作が必要になります。ログイン画面にある、ワンタイムパスワードの「利用開始」ボタン から進み、利用開始操作を初回ログイン前に行ってください。

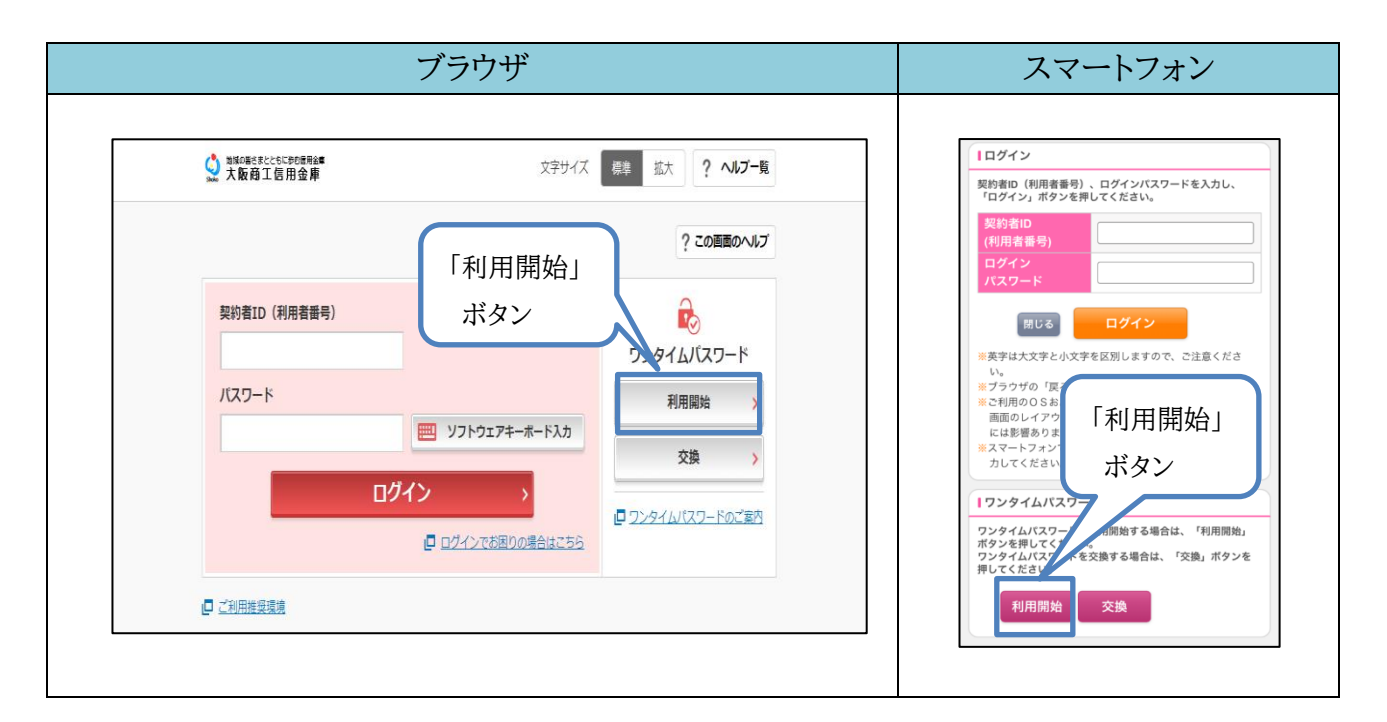

| スマートフォン                                                                                                    |  |  |  |  |  |  |  |
|----------------------------------------------------------------------------------------------------|--|--|--|--|--|--|--|
| <b>ロ</b> ガイン                                                                                                    |  |  |  |  |  |  |  |
| 契約者ID(利用者番号)、ログインパスワードを入力し、<br>「ログイン」ボタンを押してください。                                                                                                    |  |  |  |  |  |  |  |
| 契約者ID<br>(利田者赉号)                                                                                                    |  |  |  |  |  |  |  |
| ログイン<br>パスワード                                                                                                    |  |  |  |  |  |  |  |
| 閉じる <b>ログイン</b>                                                                                                    |  |  |  |  |  |  |  |
| <ul> <li>※英字は大文字と小文字を区別しますので、ご注意ください。</li> <li>※ブラウザの「戻る」ボタンは使用しないでください。</li> <li>※ご利用のOSおよびブラウザや文字の大きさによっては、<br/>画面のレイアウトが若干崩れる場合がありますが、お取引には影響ありません。</li> <li>※スマートフォンでは、ブラウザのログインパスワードを入力してください。</li> </ul> |  |  |  |  |  |  |  |
| ワンタイムパスワード管理                                                                                                    |  |  |  |  |  |  |  |
| ワンタイムパスワードを利用開始する場合は、「利用開始」<br>ボタンを押してください。<br>ワンタイムパスワードを交換する場合は、「交換」ボタンを<br>押してください。                                                                                                    |  |  |  |  |  |  |  |
| 利用開始交換                                                                                                    |  |  |  |  |  |  |  |

①『利用開始』ボタンを押す。

| ல 大阪商工信用金庫<br>👷 インターネットバンキング                                                                                                    |  |  |  |  |  |
|----------------------------------------------------------------------------------------------------|--|--|--|--|--|
| ワンタイムパスワード利用開始                                                                                                    |  |  |  |  |  |
| 利用者認証 > ワンタイムバスワード登録 > 処理結果                                                                                                    |  |  |  |  |  |
| ■利用開始                                                                                                    |  |  |  |  |  |
| <ul> <li>ワンタイムパスワード利用開始の流れ</li> <li>1. トークンの準備</li> <li>ワンタイムパスワードの利用を開始されるお客様</li> <li>は、事前にトークンをご用意ください。</li> <li>トークンの詳細は、ページ中程の「トークンの種類と入手方法」をご覧ください。</li> <li>2. ワンタイムパスワードの登録</li> <li>以下の入力欄に契約者IDおよびログインパスワードを入力し、「次へ」ボタンを押してください。</li> </ul> |  |  |  |  |  |
| 契約者ID(利用者番<br>号)<br>ログインパスワー<br>ド                                                                                                    |  |  |  |  |  |
| 戻る 次へ                                                                                                    |  |  |  |  |  |

② 利用者 ID(利用者番号)とログインパスワードを 入力して『次へ』ボタンを押す。

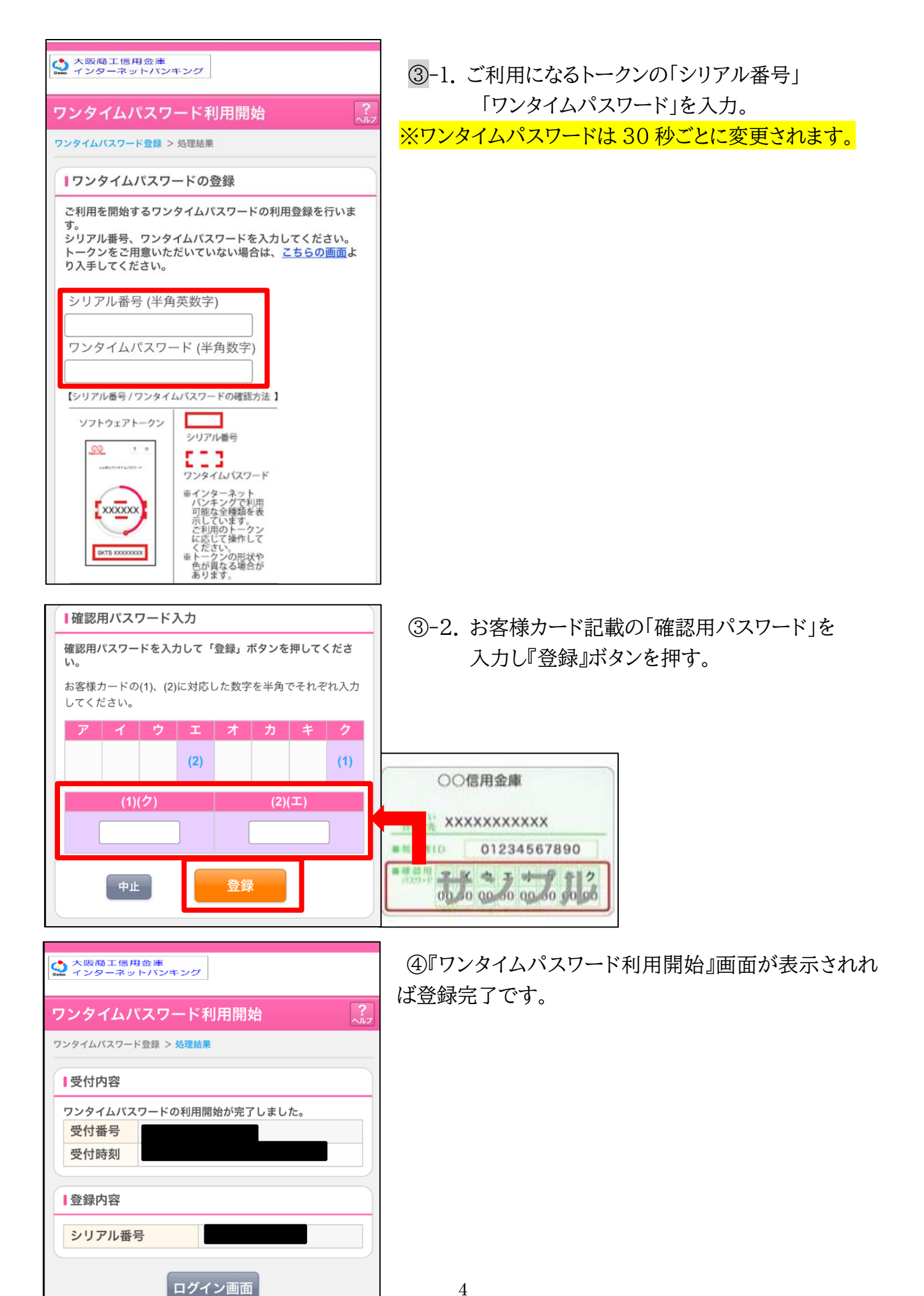

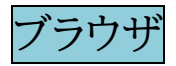

## ①『利用開始』ボタンを押す。

| ☆ 地域の当さまとともに歩む億用金庫<br>かめの「石信用金庫 | 文字サイズ                      | 標準 拡大 ? ヘルブー覧 |
|---------------------------------|----------------------------|---------------|
|                                 |                            | ? この画面のヘルプ    |
| 契約者ID(利用者番号)                    |                            |               |
| パスワード                           | <b>     </b> ソフトウェアキーボード入力 | 利用開始          |
|                                 | グイン >                      |               |
|                                 | □ ログインでお困りの場合はこちら          |               |
| □ ご利用推奨環境                       |                            |               |

② 利用者 ID(利用者番号)とログインパスワードを入力して『次へ』ボタンを押す。

| 地域の描さまとともに歩む慮用金■     大阪商工信用金■                                  | 文字サイズ 標準 拡大 ? ヘルブー覧      |
|----------------------------------------------------------------|--------------------------|
| ワンタイムパスワード利用開始                                                 |                          |
| 利用者認証 ワンタイムパスワードの登録 処理開始                                       |                          |
| ワンタイムパスワードの利用登録を開始します。                                         |                          |
| ● トークンの登録について                                                  |                          |
| トークンの登録には、当金庫指定のトークンが必要となります。<br>ソフトウェアトークンの入ったスマートフォンもしくは当金庫が | ら配布されたハードウェアトークンをご用意下さい。 |
| トークンの準備方法について                                                  | •                        |
| 契約者ID(利用者番号)・ログインパスワードの入力                                      |                          |
| 契約者ID (利用者番号) 必須                                               |                          |
| ログインバスワード 必須                                                   | 一 ソフトウェアキーボード入力          |
| 次へ                                                             | >                        |

③ -1.ご利用になるトークンの「シリアル番号」「ワンタイムパスワード」を入力。 ※ ワ ン タ イ ム パ ス ワ ー ド は 30 秒 ご と に 変 雨 さ れ き

| K | ワ | ン        | タ             | 1      | ム                       | パ     | ス          | ワ | — | ド | は | 30   | 秒  | J. | と    | に    | 変  | 更 | さ | れ | ま | す | 0 |
|---|---|----------|---------------|--------|-------------------------|-------|------------|---|---|---|---|------|----|----|------|------|----|---|---|---|---|---|---|
|   |   | Shoko 11 | 岐の皆さま<br>ち阪商〔 | とともに歩き | <sup>5/信用金庫</sup><br>金庫 |       |            |   |   |   | Ż | 字サイズ | 標準 | 拡大 | ?    | ヘルプ・ | 一覧 |   |   |   |   |   |   |
|   |   | ワン       | タイ            | ムパス    | マー                      | ド利用   | 開始         |   |   |   |   |      |    |    | ? この | 画面のへ | レプ |   |   |   |   |   |   |
|   |   | ワン       | タイムノ          | 「スワー   | ・ド登録                    | 処理    | <b>匙結果</b> |   |   |   |   |      |    |    |      |      |    |   |   |   |   |   |   |
|   |   | ►-       | ークンをさ         | ご用意さ   | されていた                   | ない場合( | はこちら       |   |   |   |   |      |    |    |      |      | +  |   |   |   |   |   |   |
|   |   | ワング      | ንተፈ           | パスワ    | ードの                     | 登録    |            |   |   |   |   |      |    |    |      |      |    |   |   |   |   |   |   |
|   | ſ | シリ       | アル番号          | 号(半角회  | 英数字)                    | 必     | 須          |   |   |   |   |      |    |    |      |      |    |   |   |   |   |   |   |
|   |   | ワン<br>数字 | タイム/<br>)     | ペスワー   | ド(半角                    | 必     | 須          |   |   |   |   |      |    |    |      |      |    |   |   |   |   |   |   |
|   |   |          |               |        |                         |       |            |   |   |   |   |      |    |    |      |      |    |   |   |   |   |   |   |

③ -2. お客様カード記載の「確認用パスワード」を入力し『登録』ボタンを押す。

| 確認用ノ                                   | (スワード入力       |       |   |   |    |   |  |  |  |
|----------------------------------------|---------------|-------|---|---|----|---|--|--|--|
| お客様カードの(1)、(2)に対応した数字を半角でそれぞれ入力してください。 |               |       |   |   |    |   |  |  |  |
| ア                                      | イウ            | I     | オ | カ | +  | 2 |  |  |  |
|                                        | (2)           | (1)   |   |   |    |   |  |  |  |
| (1)(I)                                 | (2)(1)        |       |   |   |    |   |  |  |  |
|                                        |               |       |   |   |    |   |  |  |  |
|                                        |               |       |   |   | 登録 | > |  |  |  |
| < ログ·                                  | イン画面に戻る       |       |   |   |    |   |  |  |  |
|                                        |               |       |   |   |    |   |  |  |  |
| 00                                     | 〉信用金庫         |       |   |   |    |   |  |  |  |
| ***** XX                               | ****          |       |   |   |    |   |  |  |  |
| · · · · · · · · · · · · · · · · · · ·  | 01234567      | 890   |   |   |    |   |  |  |  |
|                                        | 0 00 00 00 00 | 90 96 |   |   |    |   |  |  |  |

④『ワンタイムパスワード利用開始』画面が表示されれば登録完了です。

| ◎」 対象の害さまとともに歩の運用金庫<br>∞∞ 大阪商工信用金庫        | 文字サイズ 標準 拡大 ? ヘルプー覧 |
|-------------------------------------------|---------------------|
| ワンタイムパスワード利用開始                            | ? この画面のヘルプ          |
| ワンタイムパスワード登録 処理結果                         |                     |
| ワンタイムバスワードの利用開始が完了しました。<br>受付番号:<br>受付時刻: |                     |
| 登録内容                                      |                     |
| シリアル番号                                    |                     |
| < ログイン画面に戻る                               |                     |